## So installierst Du die App

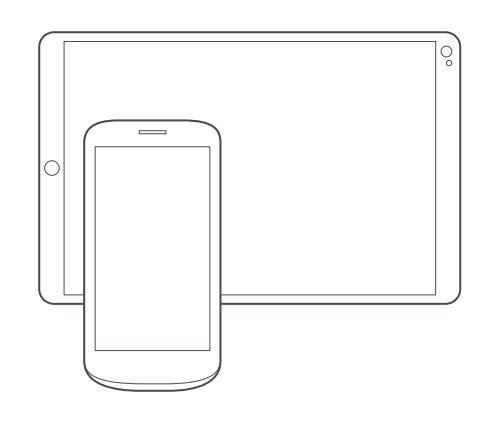

Mit der GigaTV Mobile-App kannst Du Filme und Serien auch auf Deinem Smartphone oder Tablet schauen. Du kannst bis zu 3 Geräte anmelden. Und auf bis zu 2 Geräten gleichzeitig schauen. So geht's:

- 1 Lad Dir die App auf Dein Smartphone oder Tablet. Such dafür bei Google Play oder im App Store nach GigaTV Mobile – oder scann den QR-Code unten.
- 2 Öffne die App und meld Dich mit Deinen Zugangsdaten von MeinVodafone an. Fertig!

Du hast noch kein MeinVodafone-Konto? Dann registrier Dich zuerst bei MeinVodafone. Dafür brauchst Du einen Aktivierungscode. Den bekommst Du in einem Extra-Schreiben – per Post oder E-Mail.

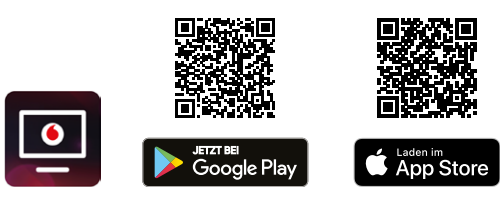

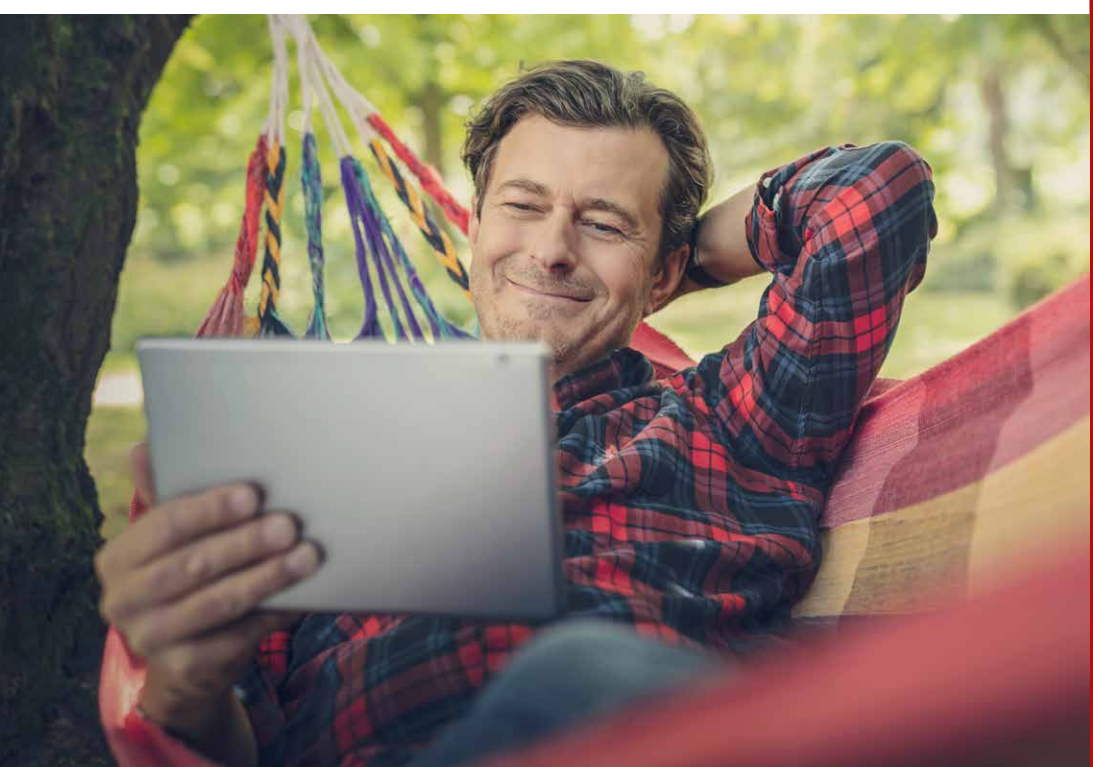

## Du hast noch eine Frage?

Noch mehr Infos zu GigaTV Home findest Du online in unserer ausführlichen Anleitung.

Geh auf: www.vodafone.de/gigatvhome-hilfe

Oder scann den QR-Code:

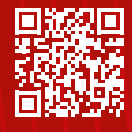

## Kontakt zu uns:

Dein Kundenportal: www.vodafone.de/meinvodafone

Deine Vodafone-Community: www.vodafone.de/community

Du erreichst uns telefonisch unter: 0800 172 12 12 rund um die Uhr

\* Die Begriffe HDMI und HDMI High-Definition Multimedia Interface sowie das HDMI-Logo sind Marken oder eingetragene Marken von HDMI Licensing Administrator, Inc.. Google und Google Play sind Marken von Google LLC. Alle anderen Markenzeichen oder Logos sind Marken oder eingetragene Markenzeichen der jeweiligen Eigentümer

GigaTV Home

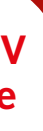

## Herzlich willkommen

Danke, dass Du Dich für GigaTV Home entschieden hast.

Du hast Zugriff auf zahlreiche HD-TV-Sender und Sender-Mediatheken – falls Du Deine Lieblingssendung mal verpasst hast. Außerdem findest Du tausende Filme und Blockbuster in unserer Vodafone Videothek.

Für noch mehr Entertainment kannst Du mit GigaTV die Apps von Netflix, RTL+, AppleTV+ und vielen anderen Streaming-Diensten nutzen.

In dieser Anleitung bekommst Du alle Infos zu Installation, Features und Funktionen von GigaTV Home.

Wir wünschen gute Unterhaltung!

Dein GigaTV-Team

# Lieferumfang

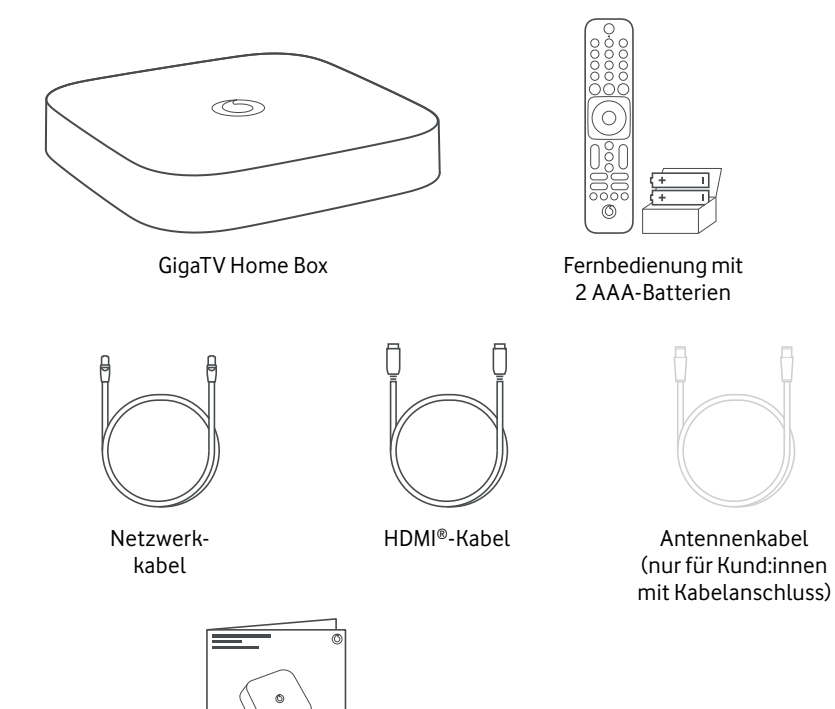

Zusammen durchstarten

In wenigen Schritten zu Deinem neuen Fernseherlebnis.

Together we can

Sicherheitshinweise

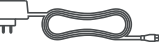

Netzteil

## **Deine GigaTV Home Box**

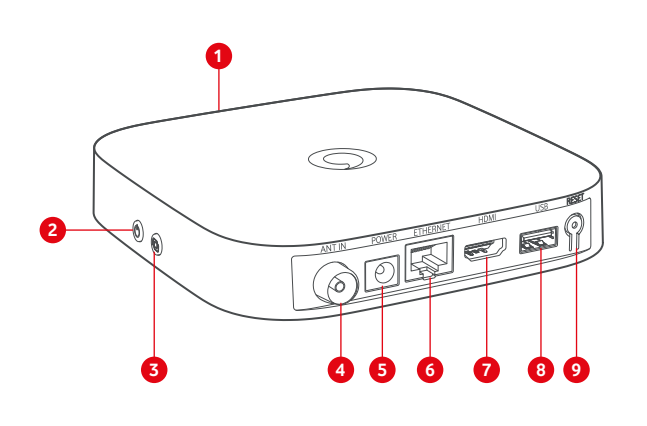

## Das zeigt Dir die LED

Los geht's

- 1 LED-Leuchte
- 2 Stand-by-Taste
- 3 Pairing-Taste für die Fernbedienung
- 4 Kabel-TV-Eingang
- 5 Netzteil-Anschluss
- 6 Netzwerk-Anschluss
- 7 HDMI-Anschluss
- 8 USB-Anschluss\*
- 9 Reset-Taste

\* USB-Anschluss für Kund:innen derzeit nicht freigeschaltet.

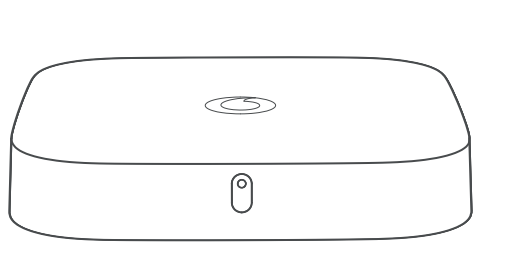

- Leuchtet weiß Die Box ist eingeschaltet.
- Blinkt kurz weiß

Du hast eine Taste auf der Fernbedienung gedrückt.

Leuchtet rot Die Box ist auf Stand-by

Blinkt langsam rot Software-Update oder Zurücksetzen auf Werkseinstellungen

Blinkt schnell rot Fehler – prüf bitte die Netzwerkkabel-Verbindung, das WLAN und das HDMI-Kabel.

## Jetzt im TV

Der TV-Guide zeigt Dir das komplette TV-Programm Du hast eine Sendung verpasst? Oder willst Dir Deine der nächsten 2 Wochen. Und Du kannst hier Deine Lieblingsserie später ansehen? In den Mediatheken Aufnahmen programmieren. Du willst wissen, der TV-Sender kannst Du Sendungen jederzeit welche Sport-Events gerade laufen? Dann nutz den abrufen. Senderfilter. Du möchtest eine Sendung anhalten oder von Anfang an sehen? Das geht bei den meisten Videothek Sendern mit Timeshift und Restart. Drück fürs Lust auf einen Kino-Abend im Wohnzimmer? Anhalten die Pause-Taste. Für Restart drückst Du bei Hier kannst Du aktuelle Blockbuster und Filme laufendem Programm OK und dann Neu starten. ausleihen - schon ab 0.99 Euro. Du leihst einen Film aus? Dann kannst Du ihn 48 Stunden lang schauen. Du findest ihn in Mein TV unter Deine geliehenen Inhalte.

## Mein TV

Hier siehst Du Deine persönlichen Empfehlungen, Deine Merkliste sowie Sendungen zum Weiterschauen. Und Filme, die Du Dir aus der Videothek ausgeliehen hast.

### Aufnahmen

## Suche

Deiner Fernbedienung.

# So verbindest Du Deine GigaTV Home Box

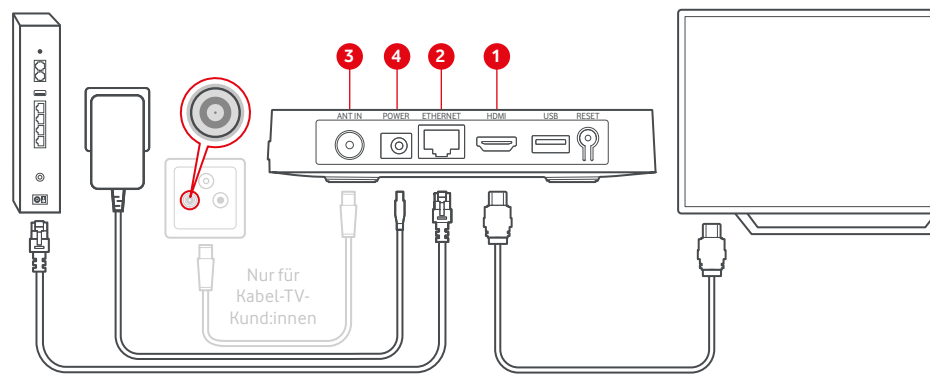

- 1 Verbind die Box über das HDMI-Kabel mit dem HDMI-Anschluss Deines Fernsehers
- 2 GigaTV Home braucht eine Verbindung zum Internet. Verbind die Box am besten über ein Netzwerkkabel mit dem Router. Oder verbind sie in Schritt 6 der Installation über Dein WLAN.
- 3 Du willst GigaTV Home an Deinem Kabel-TV-Anschluss nutzen? Und hast dafür ein Antennenkabel bekommen? Dann steck es mit einem Ende in den Kabel-TV-Eingang Deiner Box. Und das andere Ende in den TV-Anschluss Deiner Kabelanschluss-Dose.
- Du nutzt die Box nur übers Internet? Dann überspring diesen Schritt.
- 4 Steck das Stromkabel in die Box und dann das Netzteil in die Steckdose.
- Nimm die mitgelieferten Batterien aus dem kleinen weißen Karton. Steck sie dann in die Fernbedienung. Schalt den Fernseher ein und wähl den HDMI-Kanal, an dem Du GigaTV Home eingesteckt hast.
- GigaTV Home startet automatisch. Das kann ein paar Minuten dauern. Folg den Installationsanweisungen auf Deinem Fernseher.

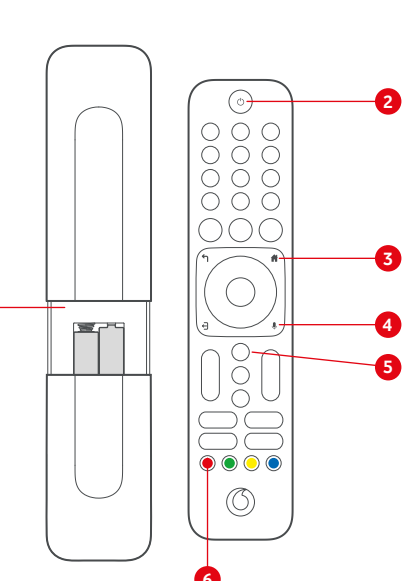

- So nutzt Du die Fernbedienung
  - 1 Öffne das Batteriefach auf der Rückseite. Drück dafür die Abdeckung nach unten und schieb sie raus. Steck dann die **Batterien** ein – Du findest sie in einem kleinen weißen Pappkarton
  - 2 Schalt die Box mit der Ein/Aus-Taste ein. Mit dieser Taste schaltest Du die Box auch zurück in den Stand-by-Modus.

3 Öffne das Hauptmenü von GigaTV mit der Menü-

theken und die Videothek.

Wettervorhersage anzeigen.

die blaue Taste den Teletext.

Taste. Hier findest Du alle TV-Sender. die Media-

4 Drück kurz die Taste für die **Sprachsteuerung**. So

kannst Du den Google Assistant nutzen und nach

Sendern oder Filmen suchen. Oder lass Dir die

5 Mit der EPG-Taste öffnest Du das TV-Programm.

6 Mit der roten Taste öffnest Du die Mediathek des

über Deinen Kabel-TV-Anschluss? Dann zeigt Dir

Senders, den Du gerade schaust. Du nutzt die Box

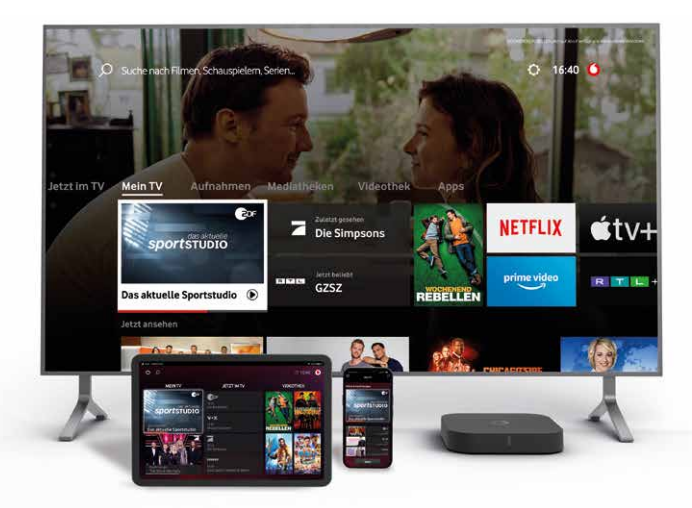

# Das Hauptmenü Deiner GigaTV Home Box

Hier findest Du Deine Aufnahmen und geplanten Aufnahmen. Aufnahmen kannst Du auch mit der **GigaTV Mobile-App** oder einer zusätzlichen Multiroom Box planen und schauen.

Über das Lupensymbol öffnest Du die Suche. Hier wirst Du fündig, wenn Du einen konkreten Titel suchst. Tipp: Nutz den Google Assistant mit Deiner Stimme. Drück dazu kurz die Mikrofon-Taste auf

### Mediatheken

### Apps

Hier findest Du viele TV-Apps. Einige Streaming-Dienste sind bei Dir sogar schon vorinstalliert. Im Google Play Store kannst Du tausende weitere Apps und Spiele herunterladen.

### Einstellungen

Änder hier Deine Favoritenliste. Und die Reihenfolge Deiner Lieblingssender. Unter Jugendschutz kannst Du Deine PIN ändern – und die PIN-Abfrage anpassen. In den Geräteeinstellungen kannst Du Deine WLAN-Einstellungen ändern. Unter Häufige Fragen bekommst Du mehr Infos zu Deiner GigaTV Home Box.

# Häufig gestellte Fragen

Vodafone-Konto herstellen?

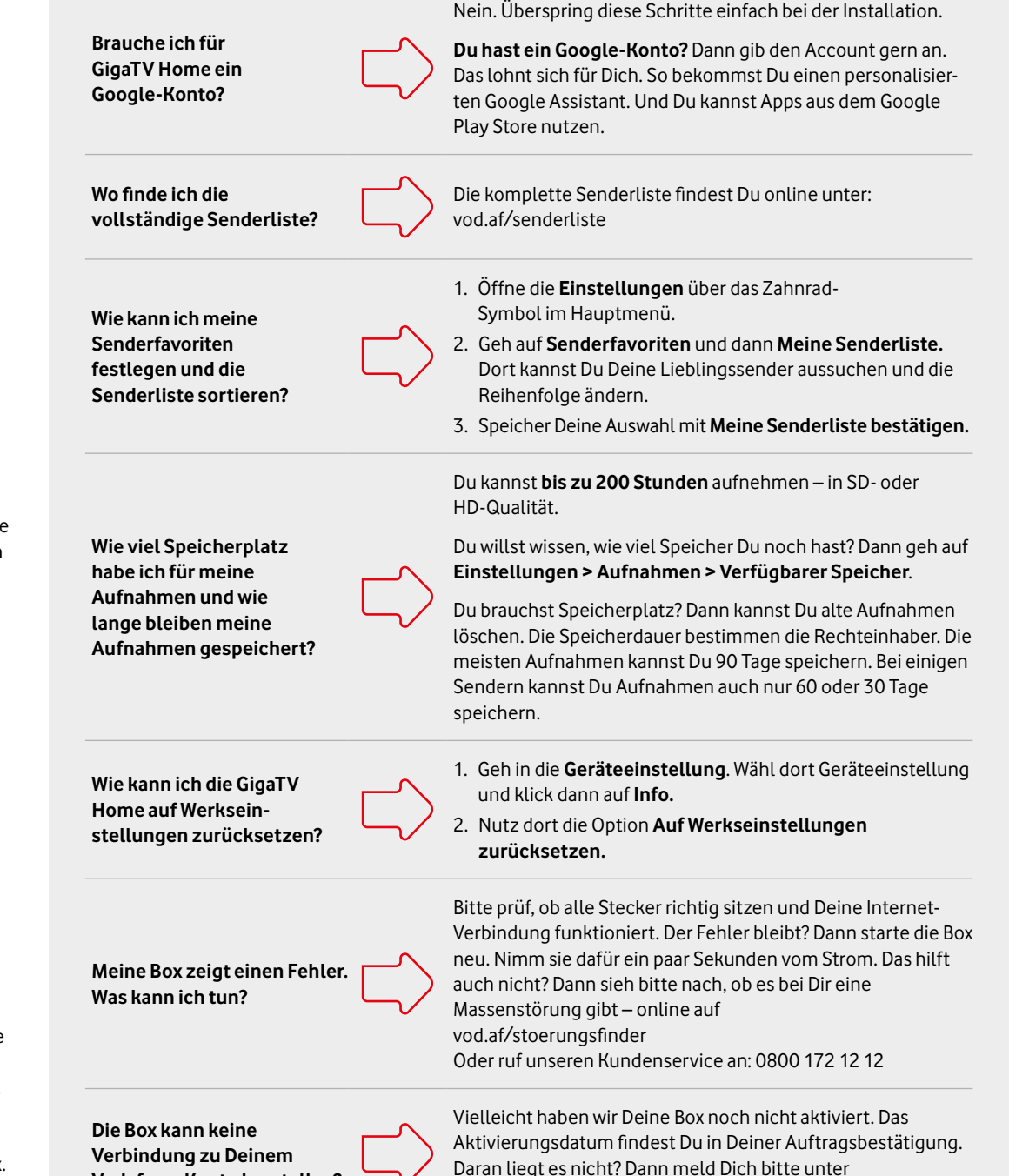

0800 172 12 12 bei unserem Kundenservice.